# MANUAL DO XTRA CONTROLLER PRO

## ÍNDICE

Clique em qualquer título deste índice para avançar até à secção correspondente

| 1. | INTRODUÇÃO                            | 3  |
|----|---------------------------------------|----|
| 2. | FUNÇÃO TRAVELLING ZOOM                | 5  |
| 3. | FUNÇÃO FOTO/VIDEO/MUSIC CHAT AND SHOW | 6  |
| 4. | FUNÇÃO MOSTRAR O MEU ECRÃ             | 9  |
| 5. | FUNÇÃO DE EFEITOS DE VIDEO            | 11 |

## 1. INTRODUÇÃO

Além das habituais funções para ajustar o microfone e a imagem, presentes na maioria das aplicações associadas a uma câmara Web, o Xtra Controller Pro permite-lhe aceder a inovadoras funcionalidades extra, como o Hercules **Travelling Zoom**, bem como às funções **Mostrar o meu ecrã** e **Chat and Show**. Deste modo, pode utilizar a janela da sua conversa com vídeo de uma maneira completamente nova: apresente os seus vídeos ou fotos um a um ou na forma de apresentação de diapositivos directamente na janela principal, ao mesmo tempo que continua a visualizar a conversação de vídeo num canto da janela. Pode também adicionar uma grande variedade de efeitos ao vídeo, ou mostrar parte do ecrã do seu computador na janela de conversação.

Depois de correr o Webcam Station Evolution ou de iniciar uma sessão de conversação de vídeo no MSN Messenger, Skype, Yahoo Messenger ou noutra aplicação usando a sua câmara Web, a aplicação Xtra Controller Pro abre automaticamente numa nova janela na metade inferior direita do ecrã.

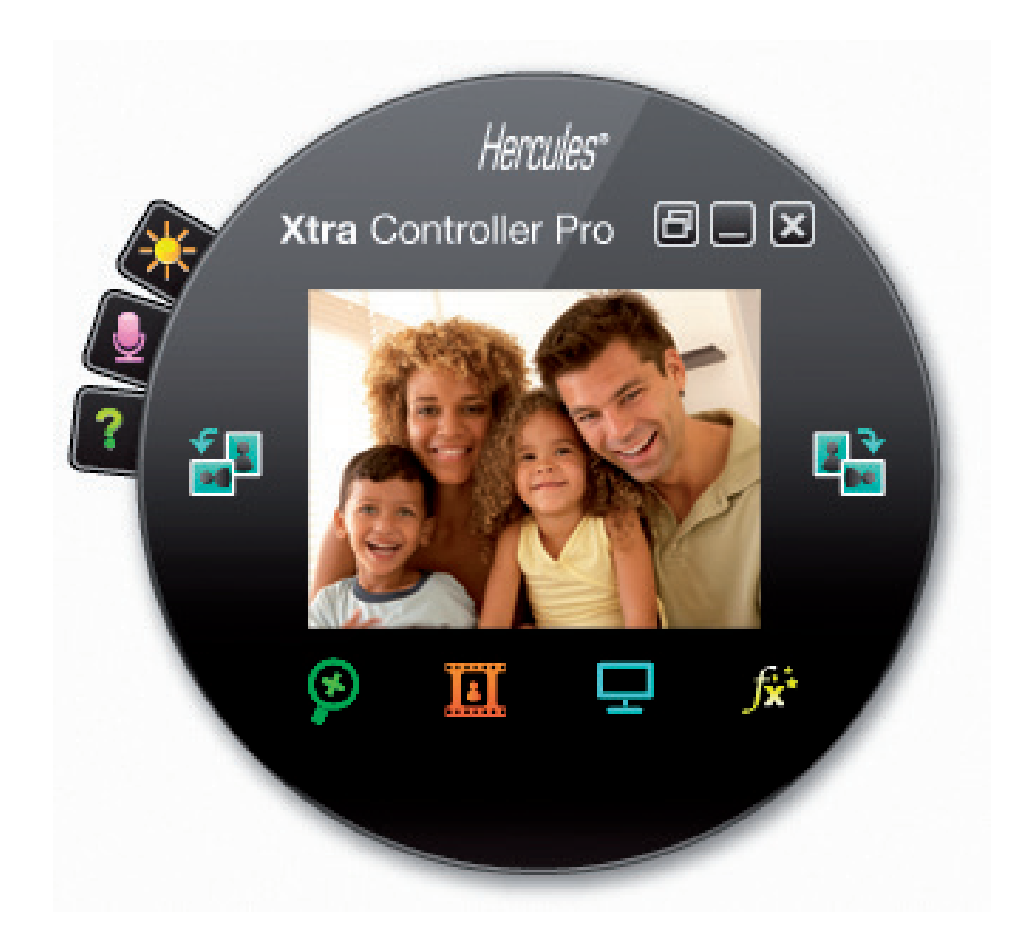

#### Ajustar o microfone da webcam no Xtra Controller Pro

| Definições de Áudio                                                                                                    | × |
|----------------------------------------------------------------------------------------------------|---|
| 60         Image: Image: Imag |   |
| Cancelar OK                                                                                                    |   |

- No Xtra Controller Pro, clique no botão

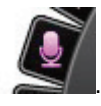

- Fale normalmente para o microfone enquanto move a barra corrediça do nível de volume do microfone até que o indicador atinja a zona amarela sem passar para a zona vermelha.

- Pode clicar em **Definições de Áudio** para abrir as propriedades de gravação do microfone.

- A opção Activar cancelamento do ruído do microfone encontra-se activada por predefinição. Esta opção permite-lhe reduzir o ruído à sua volta e optimizar a transmissão da sua voz.

- Quando tiver terminado, clique em OK.

#### Ajustar a imagem da webcam no Xtra Controller Pro

| Definições de                      | e Vídeo             |           |            |
|------------------------------------|---------------------|-----------|------------|
|                                    | Manual              |           | Auto       |
| Brilho                             |                     | 0         | $\bigcirc$ |
| Contraste                          |                     | 128       |            |
| Gamma 🗕                            | -                   | 100       | $\bigcirc$ |
| Saturação                          | -                   | 128       |            |
| Nitidez                            | -                   | 52        | $\bigcirc$ |
| Exposição 💻                        |                     | -6        | ۲          |
| Equilíbrio dos                     |                     | , 2       | ۲          |
| AutoFocus                          |                     | , 0       | ۲          |
| Modo Preto e Bra                   | nco 🔿 Compensação   | de retroi | luminação  |
| <ul> <li>Anticintilação</li> </ul> | Modo de espelt      | 10        |            |
| Modo de baixa                      | Acender LED         |           |            |
| Rotação automáti<br>activada       | ca                  |           |            |
|                                    | Pré-definição Cance | elar      | ок         |

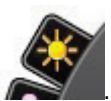

- No Xtra Controller Pro, clique no botão

- Ajuste as várias definições: brilho (se a imagem estiver demasiado escura ou demasiado clara, por exemplo), tonalidade, etc., e veja as diferenças na janela de visualização.

- Clique em **Pré-definição** se não ficar satisfeito com as novas definições e quiser repor as anteriores.

- Quando tiver concluído os ajustamentos, clique em OK.

Para aceder às diferentes funções do Xtra Controller Pro, clique nos seguintes botões:

## 2. FUNÇÃO TRAVELLING ZOOM

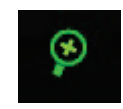

#### Faça zoom com o Hercules Dualpix Infinite

#### Como fazer zoom

No Xtra Controller Pro, o **zoom automático** encontra-se activado por predefinição. A aplicação passará a detectar automaticamente o seu rosto e a seguir os seus movimentos. Divirta-se a mudar da direita para a esquerda e vice-versa, ou a afastar-se e aproximar-se da câmara Web. Desde que se mantenha no campo de visão da câmara e a uma distância razoável, o Xtra Controller Pro apresenta o seu rosto no centro da janela de visualização.

Caso pretenda mudar para o **zoom manual**, desmarque a opção **Hercules Travelling Zoom**: pode controlar o nível de zoom (de 1x a 3x) usando a barra corrediça ou a roda do rato. Se sair do campo de visão da câmara ou o seu rosto não estiver devidamente enquadrado, clique na moldura de *zoom* e arraste-a para a posição correcta.

**Nota:** O valor 1x corresponde ao tamanho de captura normal, enquanto o valor 3x equivale a um aumento do tamanho de captura três vezes superior.

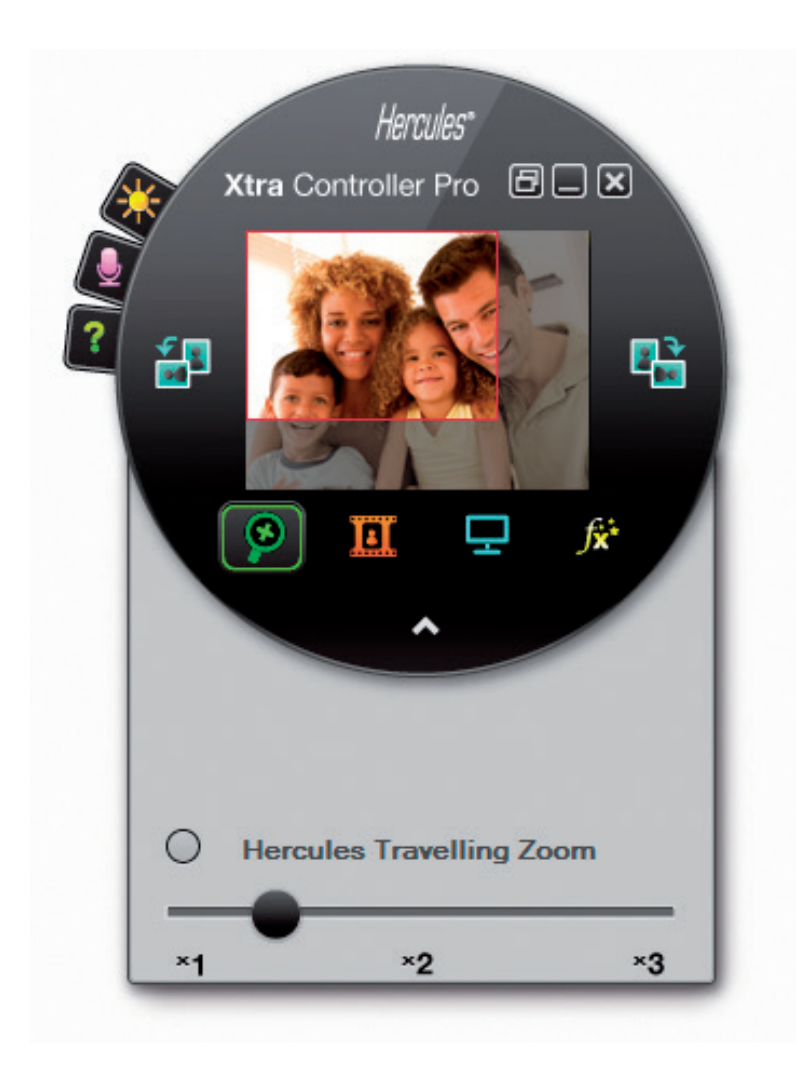

## 3. FUNÇÃO FOTO/VIDEO CHAT AND SHOW

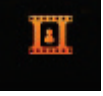

Esta função permite apresentar as fotos e vídeos da sua preferência na janela de conversação de vídeo.

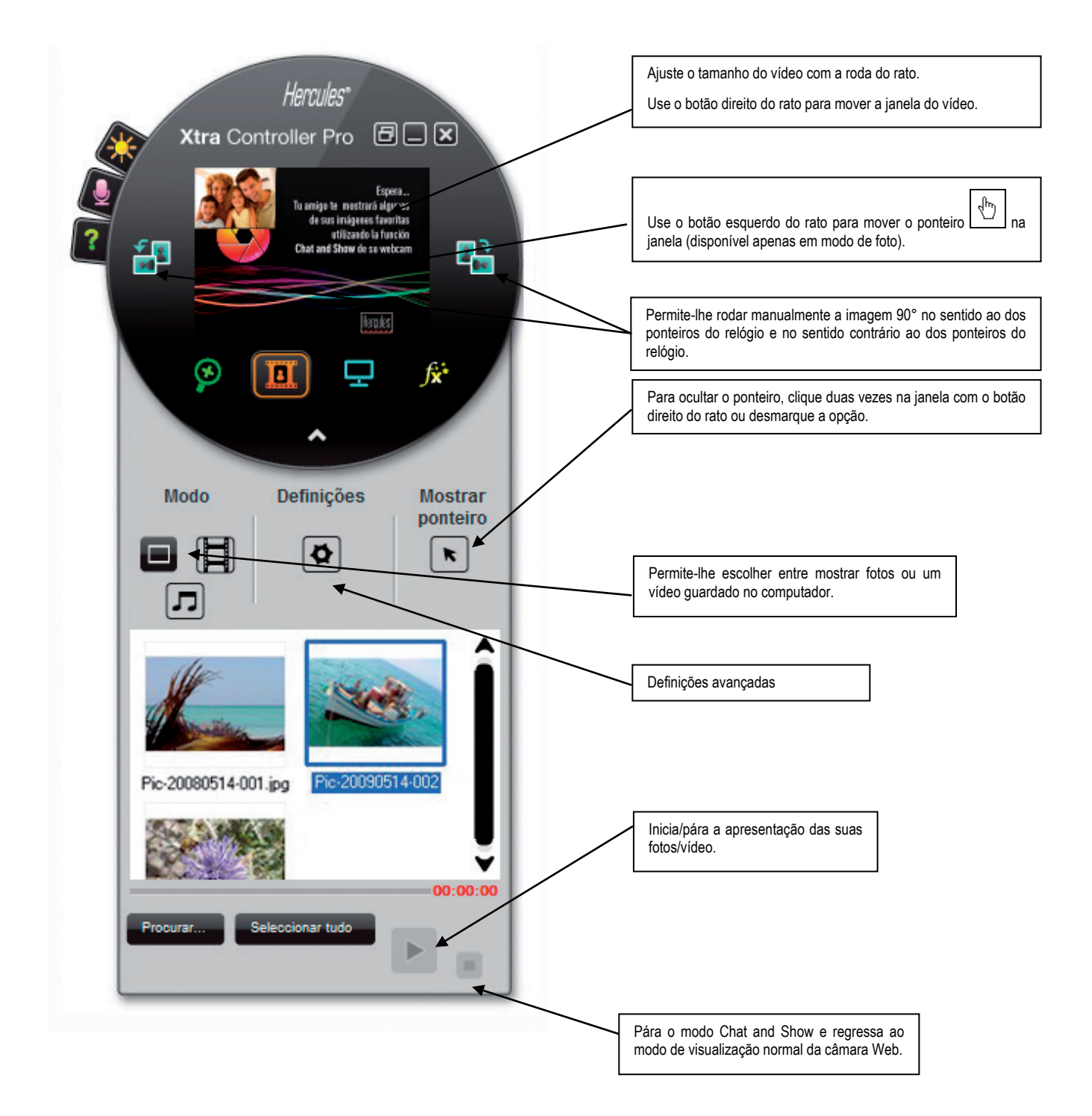

## A) Modo de foto / apresentação de diapositivos

Verifique se o modo de apresentação está desactivado. Para tal, clique no botão na metade inferior direita da janela do Xtra Controller Pro.

① Clique no botão

para seleccionar o modo de foto.

② Seleccione a(s) foto(s) que pretende mostrar à pessoa com quem está a conversar. Se a imagem estiver noutra pasta, use o botão **Procurar...** para aceder à pasta que contém as fotos.

Para seleccionar as imagens uma a uma, prima e pressione a tecla "CTRL" enquanto selecciona as imagens com o botão esquerdo do rato. Também pode clicar em **Seleccionar tudo** para seleccionar todas as imagens da pasta. Se as imagens estiverem noutra pasta, use o botão **Procurar...** para lhe aceder.

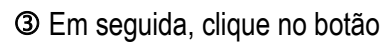

para iniciar a apresentação das fotos.

- Pode mover e aumentar o vídeo na imagem. Para tal, use o botão direito e a roda do rato.
- S Pode então seleccionar outras fotos.

Para parar a apresentação, clique no botão

## B) Modo de vídeo

Verifique se o modo de apresentação está desactivado. Para tal, clique no botão na metade inferior direita da janela do Xtra Controller Pro.

① Clique no botão

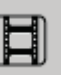

para seleccionar o modo de vídeo.

② Seleccione o vídeo que pretende mostrar à pessoa com quem está a conversar. Se o vídeo estiver noutra pasta, use o botão **Procurar...** para lhe aceder.

③ Em seguida, clique no botão

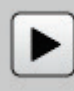

para activar a apresentação das vídeo s.

Para interromper a apresentação do vídeo, clique no botão

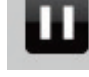

S Para parar a apresentação do vídeo, clique no botão

C) Modo Music

Verifique se o modo de apresentação está desactivado. Para tal, clique no botão na metade inferior direita da janela do Xtra Controller Pro.

O Clique no botão para seleccionar o modo Music.

② Seleccione la música que pretende mostrar à pessoa com quem está a conversar. Se la música estiver noutra pasta, use o botão **Procurar...** para lhe aceder.4

para activar la música.

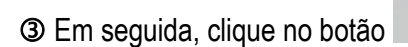

Para interromper a música, clique no botão

S Para parar a música, clique no botão

### D) Ponteiro na imagem (disponível unicamente em modo Foto)

Use o ponteiro para indicar um pormenor da imagem. Este ponteiro Stambém será visto pelo pessoa com quem está a conversar.

Para activar o ponteiro, seleccione a opção "Mostrar ponteiro". Surge uma mão na janela de prévisualização.

Utilize o botão esquerdo do rato para mover esta mão na janela.

#### E) Ajustar as definições do modo "Chat and Show"

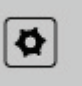

Clique no botão

para ajustar certas definições do modo Chat and Show.

| Definições de ima                                                 | lgem                 | × |
|-------------------------------------------------------------------|----------------------|---|
| Apresentação de<br>Duração da visualização<br>Efeito de transição | 4 segundos           |   |
| Visualizar vídeo na ir<br>Aplicar                                 | magem<br>Cancelar OK |   |

Desta forma, pode definir:

- o efeito de transição no modo de apresentação de diapositivos;
- o tempo de visualização das fotos;
- se o vídeo deve ou não ser apresentado na imagem.

## 4. FUNÇÃO MOSTRAR O MEU ECRÃ

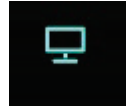

Esta função permite-lhe mostrar parte do ecrã do seu computador na janela de conversação.

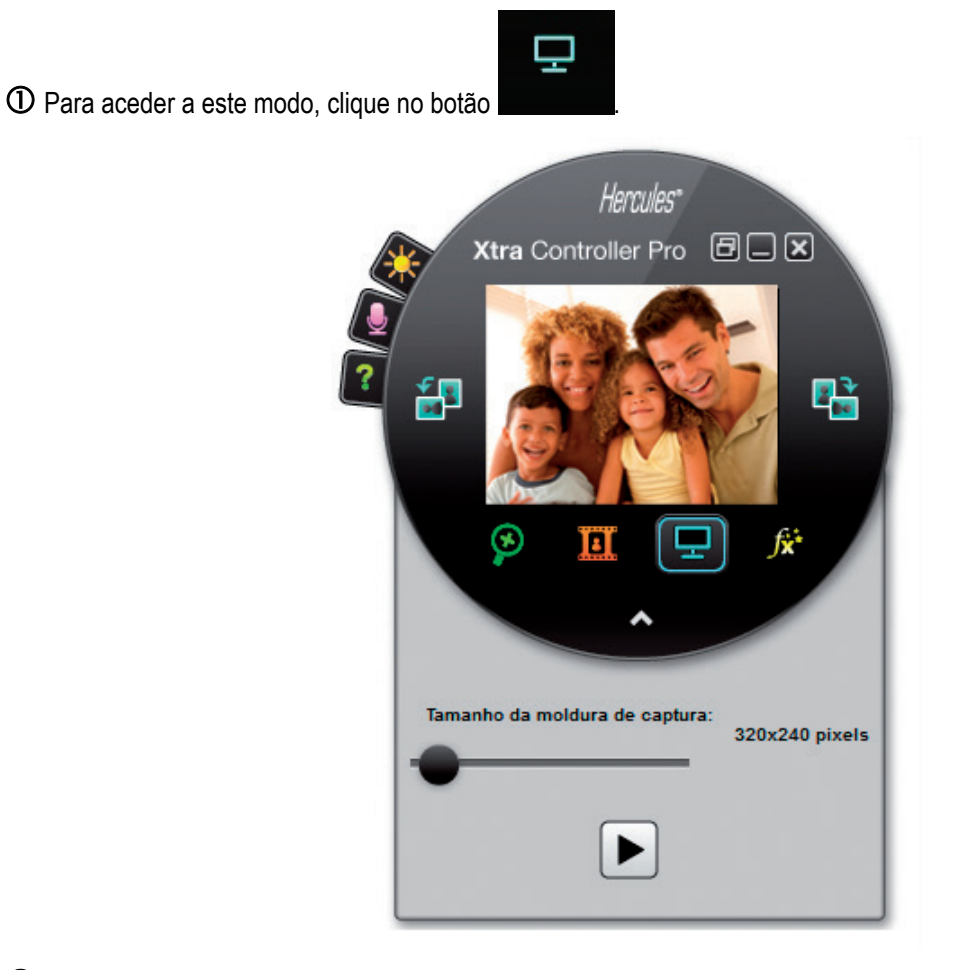

2 Posicione a moldura de captura sobre a secção do ecrã que pretende mostrar à pessoa com quem está a conversar.

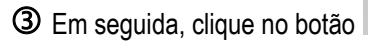

para activar a visualização da referida secção.

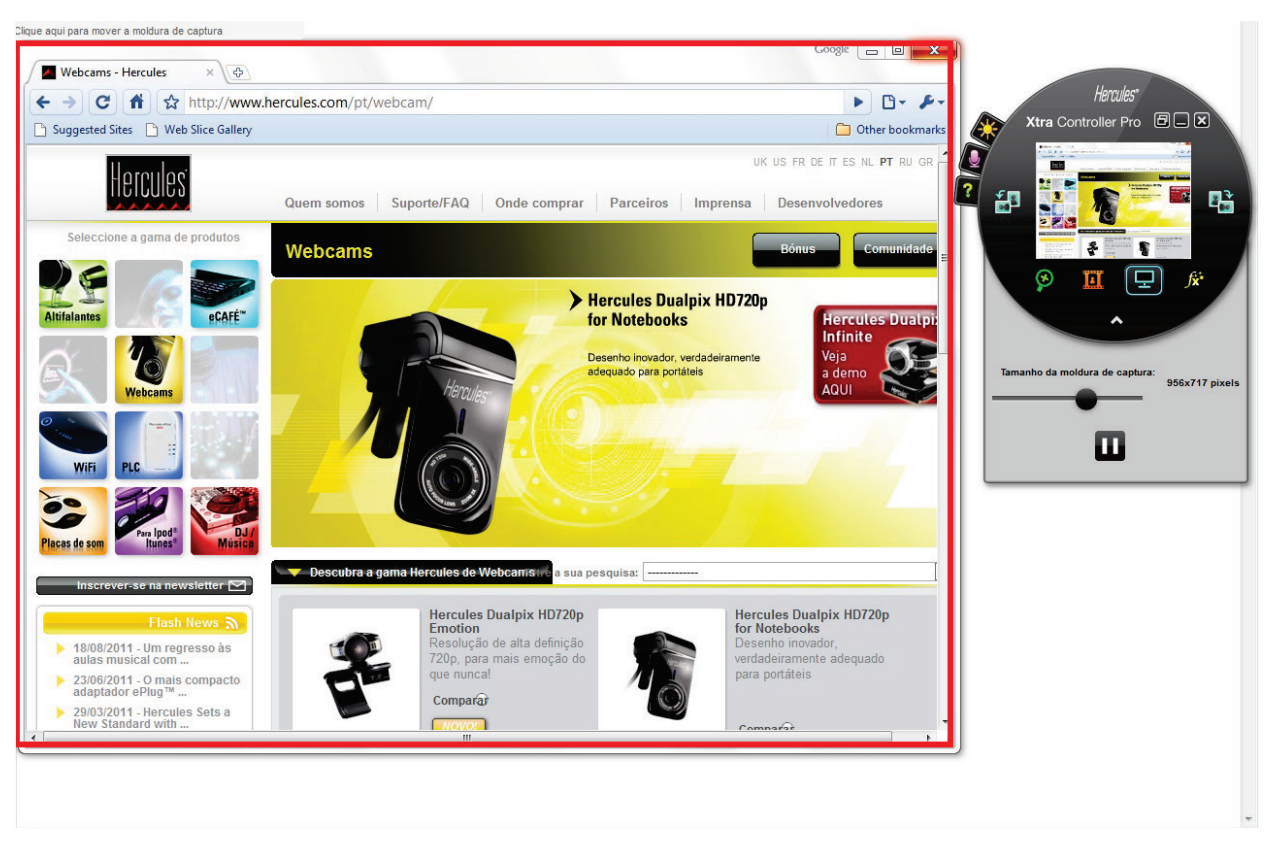

**Nota:** Para alterar o tamanho da moldura de captura, pode mover a barra corrediça "Tamanho da moldura de captura", clicar numa das margens da moldura ou utilizar a roda do rato.

Para regressar à visualização normal, clique no botão

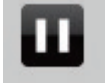

Se a sua placa gráfica recorre à aceleração por hardware, é possível que não consiga ver certos vídeos na janela de visualização. Se for esse o caso, consulte o manual de utilizador do fabricante da placa gráfica para saber como desactivar a aceleração por hardware.

## 5. FUNÇÃO DE EFEITOS DE VIDEO

∫**x**\*

Esta função permite aplicar uma grande variedade de efeitos no vídeo. Para seleccionar um efeito, basta evidenciá-lo na lista apresentada.

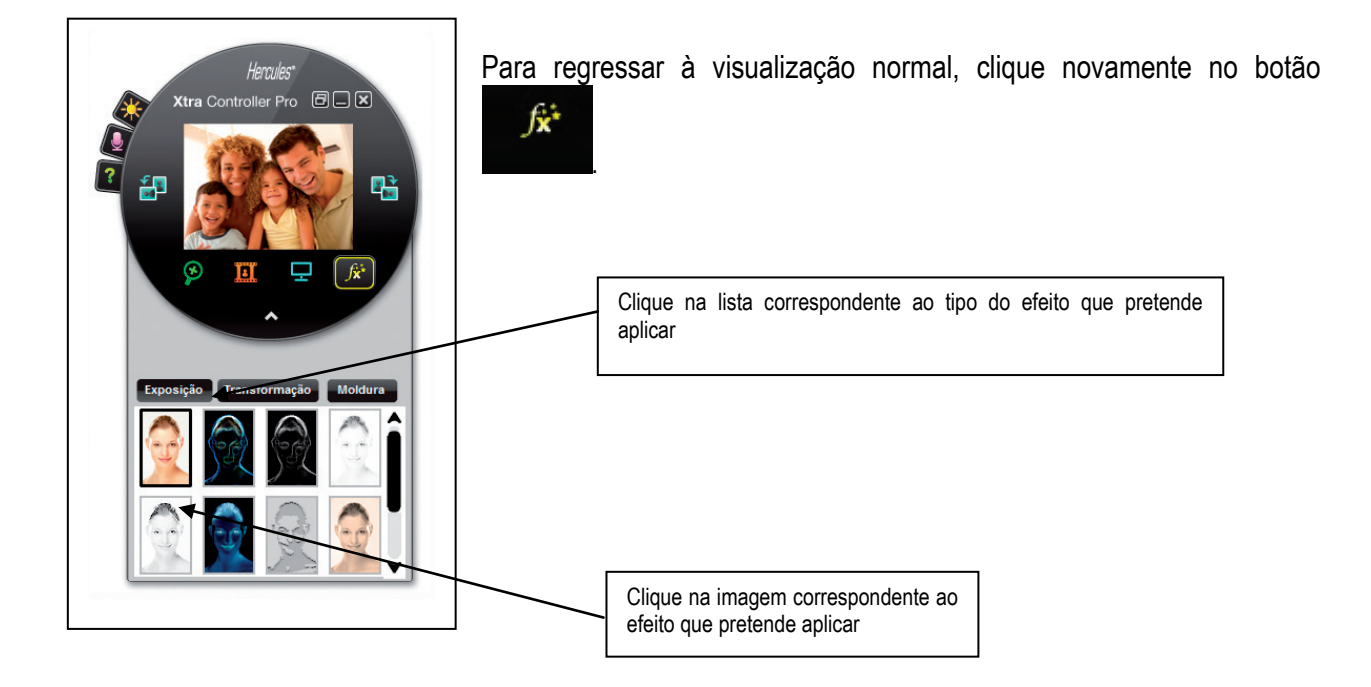